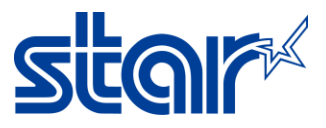

## วิธีตั้งชื่ออุปกรณ์ Bluetooth ด้วย Windows (SM-T300i)

\*กรุณาติดตั้ง Driver ของเครื่องพิมพ์ก่อนทำตามขั้นตอนต่อไปนี้

1. ตรวจสอบเครื่องพิมพ์ว่าอยู่ในโหมด Bluetooth mode หรือไม่

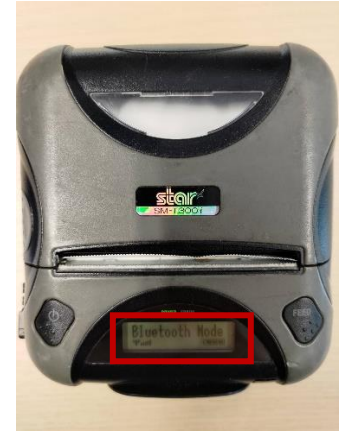

1.1. หากไม่ใช่ ให้กดปุ่ม power และปุ่ม feed จนกว่าจะขึ้นจอสีฟ้าดังรูป

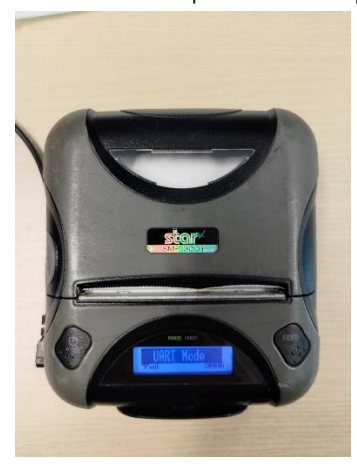

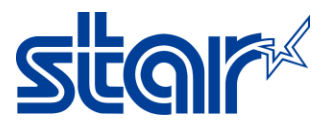

1.2. กดปุ่ม power จนกว่าหน้าจอจะแสดงคำว่า "Bluetooth Mode"

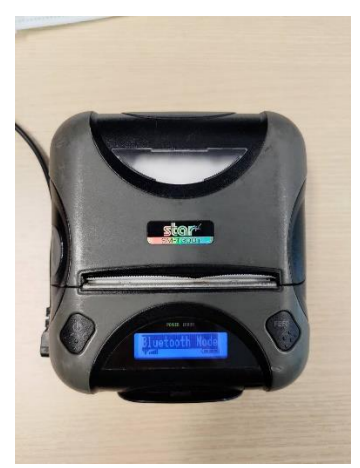

1.3. กดปุ่มpower และ feed พร้อมกัน, เครื่องพิมพ์จะพิมพ์การตั้งค่าออกมา

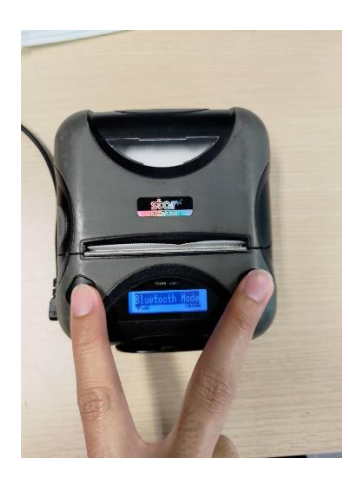

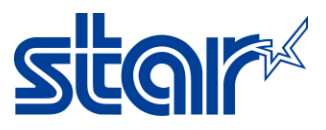

2. เชื่อมต่อเครื่องพิมพ์กับ PC ด้วย Bluetooth.

| Bluetooth & devices > Devices              |            |
|--------------------------------------------|------------|
| Bluetooth<br>Discoverable as "SMSA13"      | On 🔴       |
| Pair new device with "SMSA13"              | Add device |
| Input                                      |            |
| 2.4G Mouse                                 |            |
| Other devices                              |            |
| Bluetooth LE Device 57699a265b5b<br>Paired |            |
| DELL SE2722H                               |            |
| Star Micronics  Patron Star Second State   |            |
|                                            |            |

ไปที่ Devices and Printers ใน Control Panel จากนั้นกดคลิกขวาที่เครื่องพิมพ์ที่เชื่อมต่ออยู่แล้วกด Properties.
 จากนั้นกด hardware tab แล้วจะเห็น COM port ที่เครื่องพิมพ์ใช้

| 📸 Devices and Printer                       | rs                                     |                           |                                  |                      |                           |                |                               |        |
|---------------------------------------------|----------------------------------------|---------------------------|----------------------------------|----------------------|---------------------------|----------------|-------------------------------|--------|
| $\leftrightarrow \rightarrow \sim \uparrow$ | 📸 > Control P                          | anel > All Control F      | anel Items > Devices             | and Printers         |                           |                |                               |        |
| Add a device A                              | dd a printer Ren                       | nove device               |                                  |                      |                           |                |                               |        |
| ~ Devices                                   |                                        |                           |                                  |                      |                           |                |                               |        |
|                                             |                                        |                           |                                  |                      |                           |                |                               |        |
| 2.4G Mouse                                  | Bluetooth LE<br>Device<br>57699a265b5b | DELL SE2722H              | SMSA13                           |                      |                           |                |                               |        |
| $\sim$ Printers                             |                                        |                           |                                  |                      |                           |                |                               |        |
|                                             | Ś                                      |                           |                                  |                      |                           |                | Create shortcut               |        |
| DocuCentre-V<br>C2263                       | Fax                                    | Microsoft Print<br>to PDF | Microsoft XPS<br>Document Writer | OneNote<br>(Desktop) | OneNote for<br>Windows 10 | Star Micronics | Remove device<br>Troubleshoot | i<br>5 |
|                                             |                                        |                           |                                  |                      |                           |                | Properties                    |        |

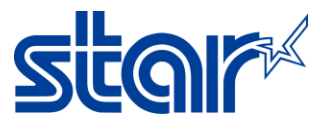

| Star Micronics Properties                                                                                                    | ×                               |
|----------------------------------------------------------------------------------------------------|---------------------------------|
| Star Micronics                                                                                                    |                                 |
| Name<br>Standard Serial over Bluetooth link (COM4)                                                                                                | Type<br>Ports (COM<br>Bluetooth |
| Device Function Summary<br>Manufacturer: Microsoft<br>Location: on Bluetooth Device (RFCOMM Pr<br>Device status: This device is working property. | rotocol TDI) Properties         |
| ОК Са                                                                                                    | ancel <u>Apply</u>              |

 เปิด Star Bluetooth Utility for Portable จากนั้นเลือก COM port ให้เหมือนกับ COM port ของเครื่องพิมพ์ จากนั้นกด Read

| Bluetooth Virtual Serial Port |   |      | × |
|-------------------------------|---|------|---|
| COM Port : COM4               | ~ | Read |   |
|                               |   | Exit |   |
|                               |   |      |   |

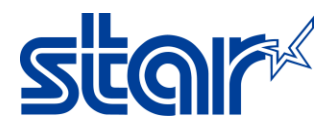

 รอจนกว่าโปรแกรมจะอ่านข้อมูลเสร็จ จากนั้นก็สามารถเปลี่ยนชื่อของอุปกรณ์ได้ตามรูปภาพ หลังจากเปลี่ยนชื่อแล้วกด Apply เพื่อบันทึกชื่ออุปกรณ์หลังจากนั้นกด OK

| 🜠 Star Bluetooth Utility for F          | ortable                               | _           |           | Х | 🙀 Star Bluetooth Utility for F | Portable                               | _     |   | × |
|-----------------------------------------|---------------------------------------|-------------|-----------|---|--------------------------------|----------------------------------------|-------|---|---|
| <u>F</u> ile <u>H</u> elp               |                                       |             |           |   | <u>F</u> ile <u>H</u> elp      |                                        |       |   |   |
| Bluetooth Module Info :                 | SM-T300IVer3.3                        |             |           |   | Bluetooth Module Info :        | SM-T300IVer3.3                         |       |   |   |
| Device Name :                           | Star Micronics                        |             |           |   | Device Name :                  | Bartender 01                           |       |   |   |
| iOS Port Name :                         | Edit the iOS Port I<br>Star Micronics | Name        |           |   | iOS Port Name :                | Edit the iOS Port Name<br>Bartender 01 |       |   |   |
| Auto Connection :                       |                                       |             |           |   | Auto Connection :              | ON OFF                                 |       |   |   |
| Security Mode :                         | Disabled (No PIN cod                  | le)         | ~         |   | Security Mode :                | Disabled (No PIN code)                 |       | ~ |   |
| PIN code :                              | Change the PIN o                      | ode         |           |   | PIN code :                     | Change the PIN code                    |       |   |   |
|                                         |                                       | Apply       | (         |   |                                |                                        | Apply |   |   |
| Connected: COM4                         |                                       |             |           |   | Connected: COM4                |                                        |       |   |   |
| Star_Bluetooth_Utility                  |                                       |             |           | × |                                |                                        |       |   |   |
| To apply settings,<br>and establish pai | , please turn the dev<br>ring again.  | ice power O | FF and ON | ι |                                |                                        |       |   |   |
|                                         |                                       |             | ОК        |   |                                |                                        |       |   |   |

- 6. ปิด เปิดเครื่องพิมพ์ใหม่อีกครั้ง เครื่องพิมพ์ก็จะเปลี่ยนชื่อไปตามที่ตั้งไว้
- ในการตรวจเซ็คชื่อของอุปกรณ์ Bluetooth สามารถทำได้ด้วยการกดปุ่ม Power และ Feed ค้างไว้ และรอจนกว่า เครื่องพิมพ์จะพิมพ์ใน Self-Test เสร็จ จากนั้นตรวจสอบชื่ออุปกรณ์ได้จากใบ Self-Test ตามรูปด้านล่าง

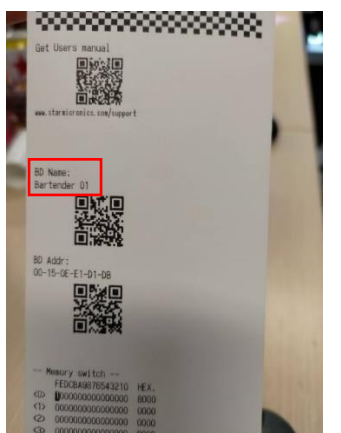